#### MX6000i

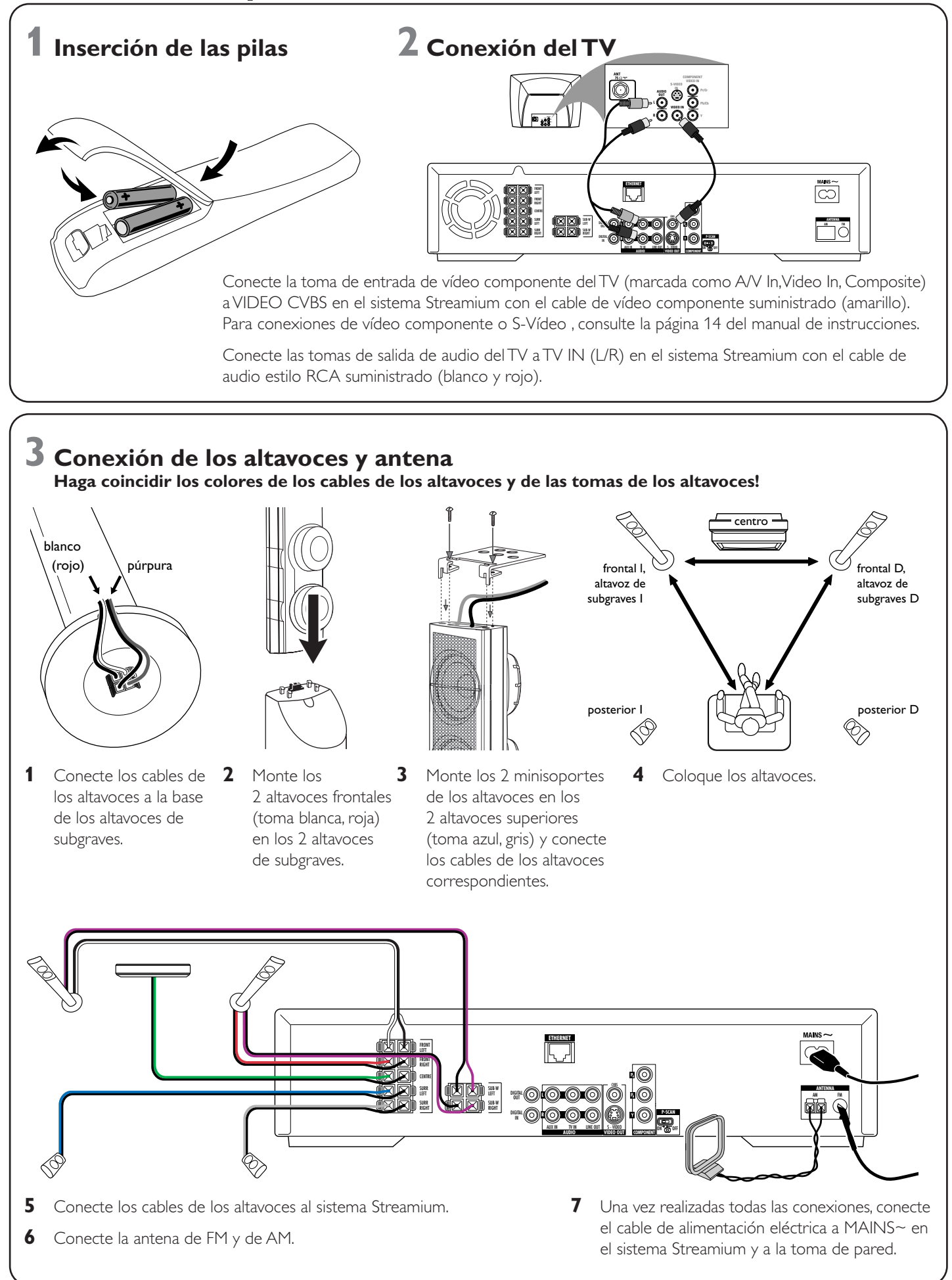

## **4** Instación de la radio

7 Opción A

- 1 Pulse TUNER en el mando a distancia.
- 2 Pulse y mantenga pulsada 🕲 VIEW FAVORITES durante 5 segundos.
  - → AUTO PROGRAM FAVORITE STATIONS? aparecerá.
- **3** Pulse la tecla roja (SUBTITLE) en el mando a distancia para iniciar la instalación de las emisoras de radio.
  - → Buscar y memorizar las emisoras de radio puede llevar algunos minutos.

## **5** Encendido del TV

- 1 Encienda su TV.
- **2** Pulse AUX en el mando a distancia del sistema Streamium.
- **3** Ajuste el TV al canal de audio/vídeo apropiado para el sistema Streamium: A/V IN, AUX, EXT1, 2, ...
  - → La pantalla de inicio de Philips Streamium aparecerá en la pantalla del TV.

0

Si tiene algún problema con la calidad de la imagen, lea por favor la página 17 del manual de instrucciones.

## **O** Instalación de Philips Media Manager

Con la instalación del software de gestión de medios de Philips en su ordenador, puede disponer de los archivos multimedia de su ordenador en el sistema Streamium.

1 Descargue la última versión del software de gestión de medios Philips en "My.Philips.com" o inserte el CD-ROM suministrado en la unidad de CD-ROM de su ordenador.

music pictures video adaptador inalámbrico USB suministrado

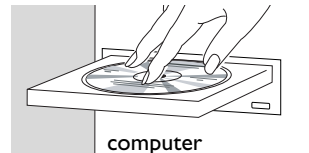

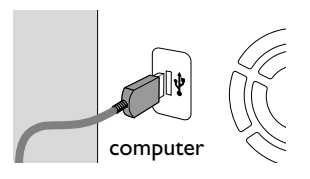

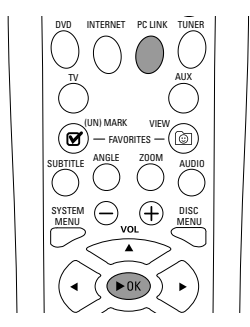

#### Dispone de un ordenador con

- un puerto USB libre (USB 2.0 avisado)
- Windows 98 SE o posterior

Con la instalación en su ordenador del adaptador inalámbrico USB suministrado obtendrá una conexión inalámbrica al sistema Streamium. Posteriormente podrá acceder a los archivos multimedia de su ordenador con su sistema Streamium Home Entertainment.

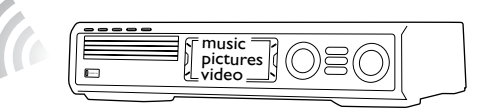

#### Instalación en su ordenador del adapatador inalámbrico **USB** suministrado

- 1 Inserte el disco de instalación del adaptador inalámbrico USB en la unidad de disco de su ordenador. La guía de instalación del CD-ROM se iniciará automáticamente.
- 2 Siga las instrucciones en la pantalla del ordenador. Conecte el adaptador inalámbrico USB al puerto USB libre en su ordenador cuando la guía de instalación así se lo pida.

Reproducción de música, imagen y vídeo de su ordenador con el sistema Streamium

- 1 Pulse PC LINK en el mando a distancia. → El nombre del ordenador aparecerá en la pantalla de TV.
- 2 Pulse ►OK para acceder a la música, imágenes y vídeo en su ordenador.

Si tiene problemas para conectarse al ordenador, pulse PC LINK de nuevo. Consulte la página 23 del manual de instrucciones para ayuda adicional.

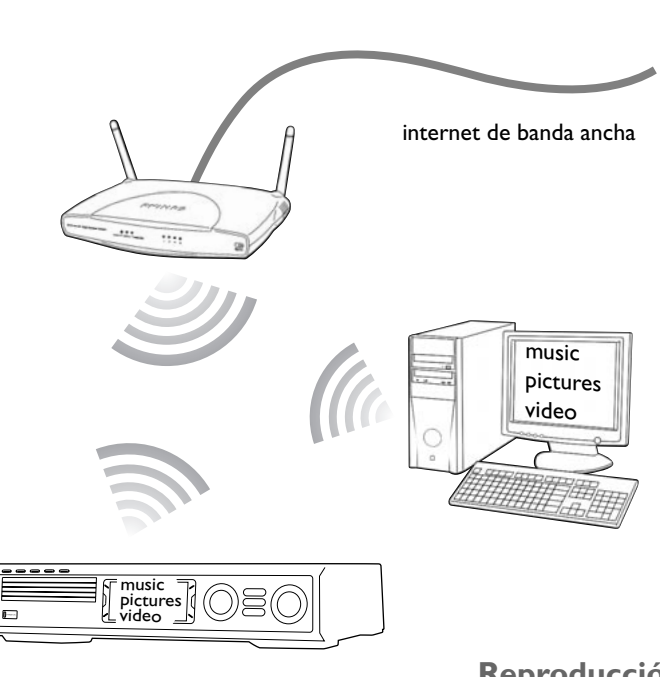

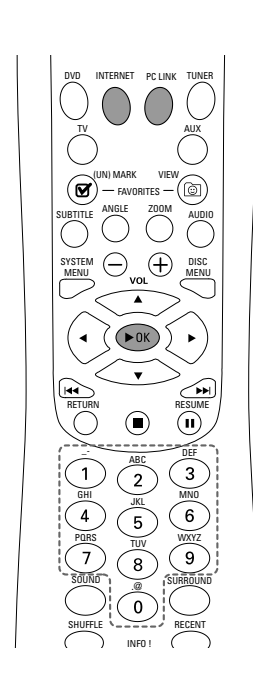

#### Reproducción de música, imagen y servicios de vídeo online con el sistema Streamium

- 1 Pulse INTERNET en el mando a distancia.
- pulse ►OK para confirmar.

Ejemplo: Pulse () dos veces para «@».Para borrar un caracter, pulse 4.

- usuario en «My.Philips.com».

con el sistema Streamium

- 1 Pulse PC LINK en el mando a distancia.
- vídeo en el ordenador.

**2** Haga doble click en el archivo "PMMSetup.exe" para instalar el software de gestión de medios Philips en su(s) ordenador(es). Durante la instalación se le preguntará que tipo de archivos multimedia deben ser añadidos al gestor de medios Philips.

### **Opción B**

#### **Dispone de**

- internet de banda ancha
- una estación base inalámbrica (no incluída)
- ordenador conectado a una red inalámbrica PC:Windows 98 SE o posterior,

Apple Macintosh: Mac OS 10.1.5 o superior

Primero, asegúrese de que todos los ordenadores de su red están conectados a internet y los unos a los otros.

→ Se le pedirá que introduzca su dirección de correo electrónico.

2 Use el mando a distancia para introducir su dirección de correo electrónico y

3 Recibirá un correo electrónico con instrucciones de como crear una cuenta de

4 Una vez creada su cuenta de usuario, pulse INTERNET en el mando a distancia para acceder a los servicios de medios online.

## Reproducción de música, imagen y vídeo de su ordenador

→ Los nombres de los ordenadores disponibles aparecerán en la pantalla de TV.

2 Seleccione un ordenador y pulse >OK para acceder a la música, imágenes y

#### Si tiene problemas para conectarse a internet o a sus ordenadores, pulse INTERNET o PC LINK de nuevo. Consulte la página 21-22 del manual de instrucciones para ayuda adicional.

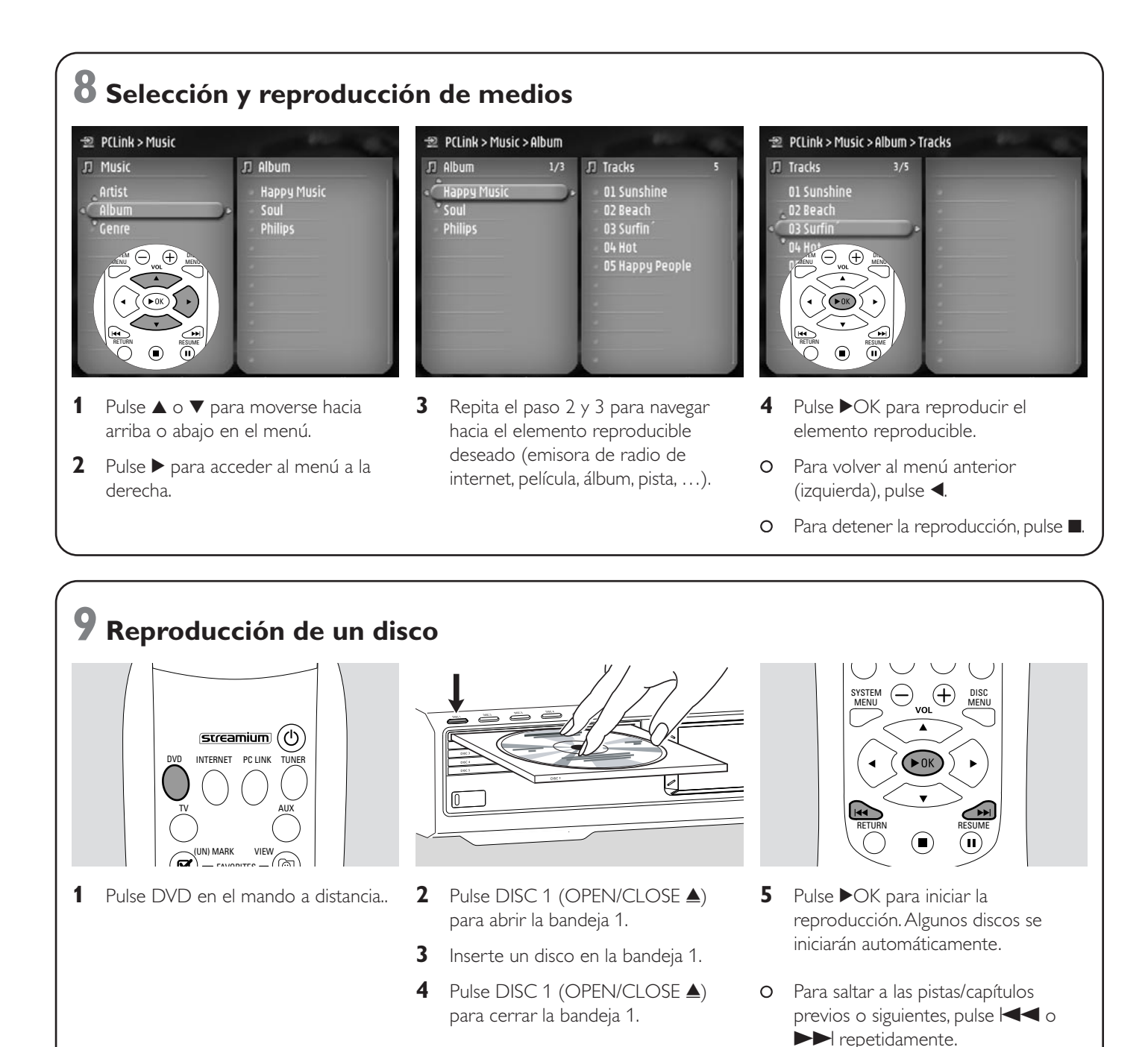

Por favor visite http://My.Philips.com

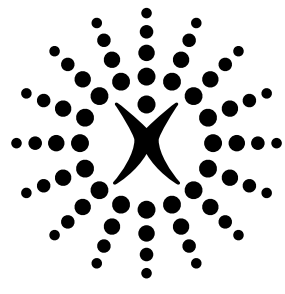

# connectedplanet